# ◆WEB申込方法について

# 1 WEB申込の流れ

<u>エントリーフォームの送信</u>が完了した時点で受験申し込みが完了します。 <mark>受験申し込みは 4 月 10</mark> 日(木)の午後 5 時まで</mark>となります。余裕をもって申し込みをしてください。

なお、申し込みの詳細は、「3 申込手順」を参照してください。

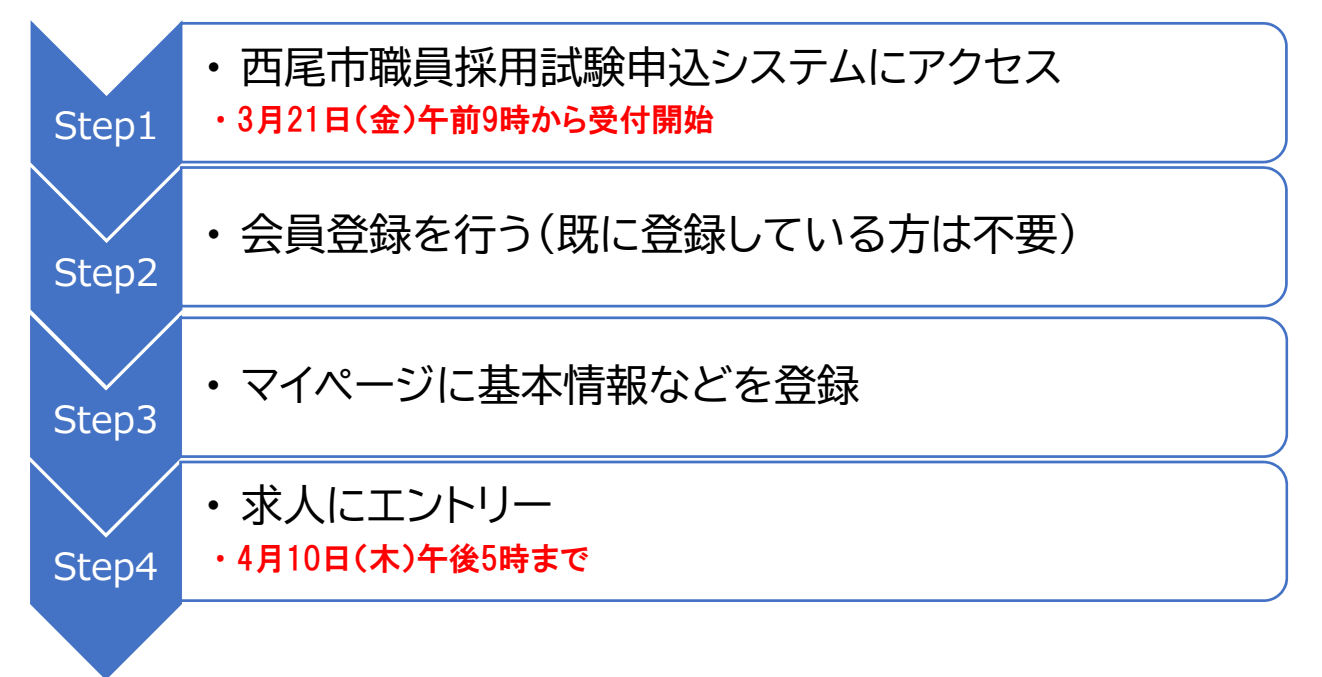

# Step4の登録で受験申込完了!

# 2 申し込みに必要なもの

- パソコン又はスマートフォン(スマートフォン以外の携帯電話には対応していません。)
  ※JavaScript(ジャバスクリプト)が使用できる環境であること
  ※PDFを閲覧できる環境であること
- ② 本人のメールアドレス ドメイン指定等の受信制限をかけている場合には「@public-connect.jp」のメールが受信できるよう に設定してください。
- ③ 顔写真データ
- ④ 受験票を印刷するためのプリンター プリンターがない場合は、コンビニエンスストアのプリントサービス等を利用してください。
- ⑤ PDFファイルを読むためのソフト
  「Adobe Acrobat Reader(Ver,5.0 以上)」が必要です。

# 3 申込手順

## Step1 西尾市職員採用試験申込システムにアクセス

西尾市公式ホームページ内「正規職員採用試験」のサイトの 「西尾市職員採用サイト (パブリックコネクト)」にアクセスして ください。

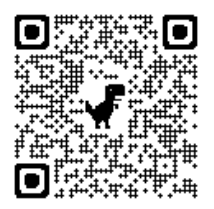

西尾市職員採用サイト

# <mark>Step2 会員登録する</mark>(既に会員登録が済んでいる方はステップ4へ)

- ア「会員登録」から「お使いのサービスで簡単登録」もしくは「メールアドレスで会員登録する」から必要事項を入力して会員登録を行ってください。
- イ 登録したメールアドレスに確認用のメールが送信されるので、メールに記載されている URL を クリックして、会員登録手続きを完了してください。

### Step3 マイページの情報を編集

Step2 の会員登録後にマイページから「基本情報」「学歴」「職歴」の応募時必須項目を入力してください。このステップが完了するとエントリー可能になります。

#### 顔写真データのアップロード注意点

- 顔写真データは受験票に印刷し、本人確認に使用します。以下の点に注意してください。
- ・受験者本人のみを撮影したもの
- ・最近3か月以内に撮影したもの
- ・正面・無帽・無背景・影のないもの
- ・撮影された顔のサイズが適切で、上半身のみを大きめに撮影したもの
- ・鮮明でかつ焦点があっているもの
- ・メガネのレンズに光が反射していないもの
- ・サングラスや前髪で目が隠れるなどしていないもの
- ・印刷した証明写真を撮影した写真は不可
- ・ファイル形式は、画像(JPEG/TIFF)のみ

#### Step4 求人にエントリー

希望する求人の画面から「エントリー画面に進む」をクリック。エントリーフォームの入力をしてく ださい。入力が完了したら、「確認画面へ」をクリック。入力内容を確認し、「送信する」をクリックする とエントリー完了となります。

途中で保存する場合は「下書き保存する」をクリックして保存してください。再開する時は、左上メ ニューから「エントリー下書き一覧」をクリックしてエントリーフォームの入力を再開してください。

### ※エントリー完了後は、送信した情報を変更できないため、事前によく確認してください。

※エントリーは4月10日(木)午後5時までに完了してください。

#### 受験申込完了

Step4 が正常に終了した方は、受験申込完了となります。

- ア エントリーを完了すると、完了メールが自動で送信されますので確認してください。
- イ 申込期間中に申し込みが完了しなかった場合は受験できません。申込期間終了の直前はシステム が混み合う恐れがあります。時間に余裕をもってエントリーしてください。
- エ 申込内容に不備がある場合に電話又はメールで問い合わせをすることがあります。
- オ 使用される機器や通信回線上の障害等によるトラブルについて、西尾市は一切責任を負いません。